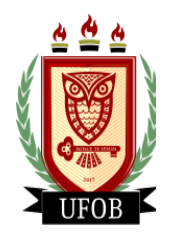

UNIVERSIDADE FEDERAL DO OESTE DA BAHIA

CENTRO DAS HUMANIDADES

## PROCEDIMENTOS PARA INSCRIÇÃO

1º PASSO - Ler o Edital Interno 01/2020 do Centro das Humanidades;

**2º PASSO** - Certificar-se de que preenche todos os requisitos exigidos para a participação no processo seletivo;

**3º PASSO** - Preencher o Formulário de Inscrição, **ANEXO I do Edital**, preferencialmente de forma digital;

**4º PASSO** - Com o Currículo Lattes atualizado, indicar no barema, **ANEXO II do Edital**, os documentos que serão apresentados;

**5º PASSO** – Reunir todos os documentos comprobatórios indicados no barema pelo candidato;

**6º PASSO** - Reunir toda documentação exigida para inscrição e digitalizá-la (escaneá-la) em ARQUIVO PDF ÚNICO na ordem do item 2.3 do Edital (subitens A, B, C, D, E, F, G e H, nesta ordem);

7º PASSO - Com o arquivo de toda documentação digitalizada, enviar para o E-MAIL selecao.cehu@ufob.edu.br, com o título <u>INSCRIÇÃO EDITAL 01/2020 –</u> (área da seleção a ser pleiteada) – (Nome completo)".

**8º PASSO** - Por fim, acessar o <u>formulário de informações</u> do candidato e respondê-lo. Link: <u>https://forms.gle/5uEK8hydANnvt5Rn6</u> - **OBSERVAÇÃO: ESTE FORMULÁRIO NÃO EFETIVA A INSCRIÇÃO**